The below steps show you how to create the required report due by the 7th of the month.

- 1. Go to your MindBody website
- 2. You should land on the 'Home' page. If you are already on the website just click 'Home'

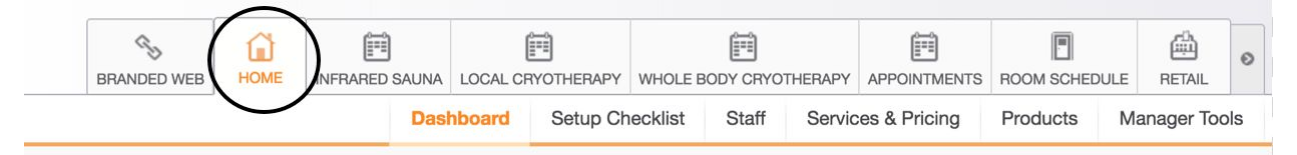

3. Click the arrow on the far right

| BRANDED WEB | HOME | INFRARED SAUNA |     | LOCAL CRYOTHERAPY |          | WHOLE BODY CRYOTHERAPY |       | APPOINTMENTS | ROOM SCHEDULE | RETAIL   |        |
|-------------|------|----------------|-----|-------------------|----------|------------------------|-------|--------------|---------------|----------|--------|
|             |      |                | Das | nboard            | Setup Ch | ecklist                | Staff | Servic       | es & Pricing  | Products | LIENTS |
|             |      |                |     |                   |          |                        |       |              |               |          |        |

## 4. Click on 'Reports'

| BRANDED WEB |  | INFRARED SAUNA | NA LOCAL CRYOTHERAPY |          | WHOLE BODY CRYOTHERAPY |       |        | APPOINTMENTS | ROOM SCHEDULE | 户<br>RETAIL | 0  |
|-------------|--|----------------|----------------------|----------|------------------------|-------|--------|--------------|---------------|-------------|----|
|             |  | Dasl           | hboard               | Setup Ch | ecklist                | Staff | Servic | es & Pricing | Products      | LIENT       | S  |
|             |  |                |                      |          |                        |       |        |              | $\rightarrow$ |             | TS |

## 5. Click on 'Sales'

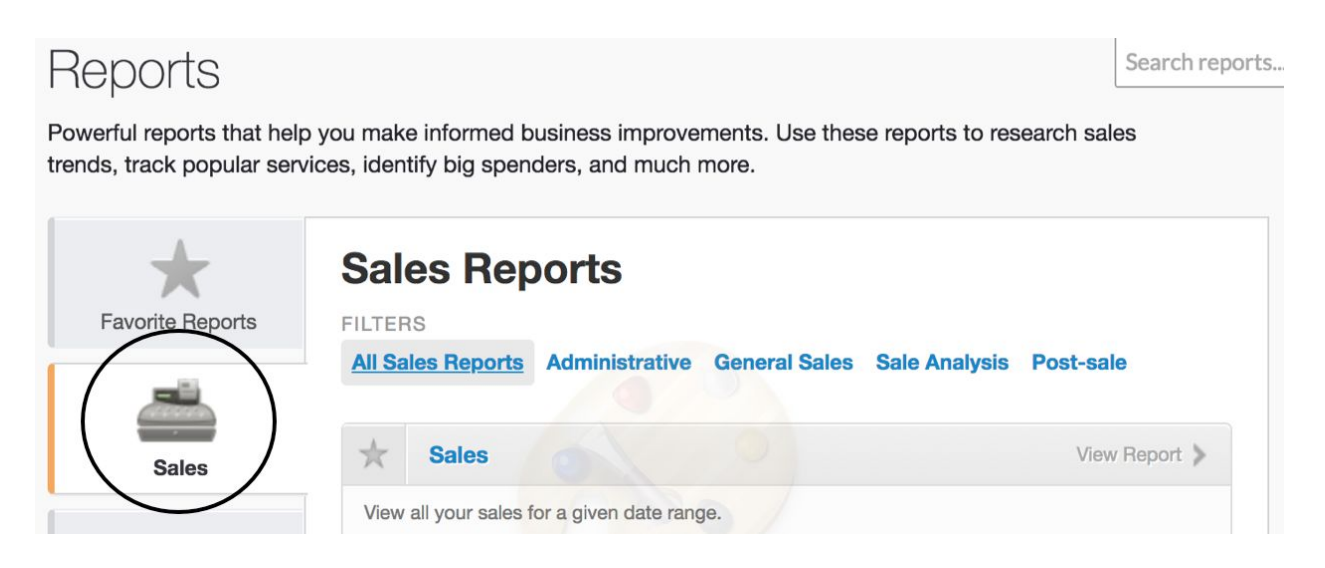

6. Click on 'sales by service'

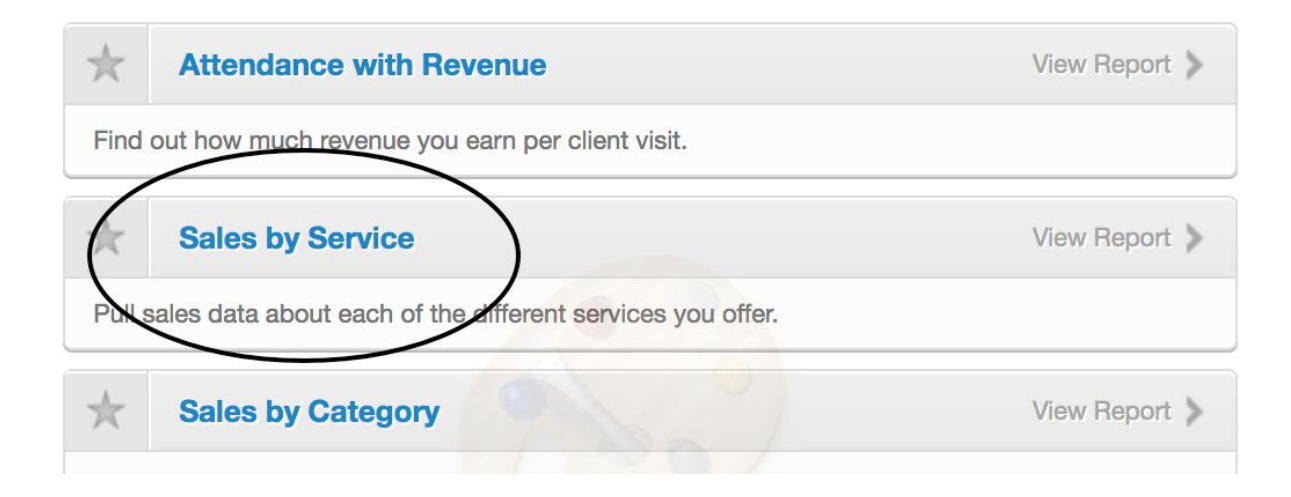

- 7. Choose the following for the 3 categories:
  - 1. Dates = Last calendar month
  - 2. Filters = Revenue Category + Pricing Option
    - a. Revenue Category = Cryoskin (\*if you have more than 1 service under this category then choose cryoskin)
    - b. Pricing Option = All Pricing options
  - 3. Options = Summary + Cash Basis

| 1 Dates      |            | 2 Filters           |                     |                  | 3 Options                | 4 Generate        |
|--------------|------------|---------------------|---------------------|------------------|--------------------------|-------------------|
| Start date   | 04/01/2018 | Show tagged clients | only (5392)         | View:<br>Summary | Go!                      |                   |
| End date     | 04/30/2018 | Sale location       | All locations       | ~                | 🔿 Detail                 |                   |
| Quick Dates  |            | Revenue Category    | Local Cryotherapy   | ~                | Accounting Basis         | Print this report |
| QUICK Dates  |            | Service category    | CryoSkin            | ~                | <ul> <li>Cash</li> </ul> | Export to Excel   |
| Last         | Quarter    | Show discontinued p | ricing options      | /                | More »                   | Save this report  |
| Month        | Day        | Pricing Option      | All pricing options | ~                |                          |                   |
|              |            |                     |                     |                  |                          |                   |
| 3. Click 'Go | !'         |                     |                     |                  |                          |                   |

| 1 Dates    |            | 2 Filters           |                   |       | 3 Options        | 4 Generate        |
|------------|------------|---------------------|-------------------|-------|------------------|-------------------|
| Start date | 04/01/2018 | Show tagged clients | only (5392)       | View: | → Go!            |                   |
| End date   | 04/30/2018 | Sale location       | All locations     | ~     | Detail           |                   |
|            |            | Revenue Category    | Local Cryotherapy | ~     | Accounting Basis | Print this report |

9. Click 'Export to PDF'. This will create a download of the report that you can then send to us via email.

| Start date  | 4/1/2018  | Show tagged clients or | nly (5392)        | View: | Go!                      |                     |
|-------------|-----------|------------------------|-------------------|-------|--------------------------|---------------------|
| End date    | 4/30/2018 | Sale location          | All locations     |       | Detail                   |                     |
| Quick Dates |           | Revenue Category       | Local Cryotherapy | ~     | Accounting Basis         | Print this report   |
| QUICK Dates |           | Service category       | CryoSkin          | ~     | <ul> <li>Cash</li> </ul> | XIS Export to Excel |
| Last        |           |                        |                   |       | More »                   | Export to PDF       |

## <u>Please note</u>

If you charge sales tax in your state it is your responsibility to calculate this and remove from the total. You must show this calculation when you email your report.